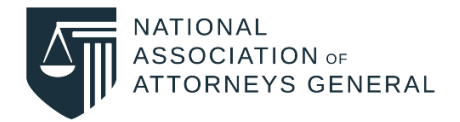

## Create Your New NAAG "My Account"

1. Visit <u>https://naag.org/</u> and click the "Log In" button.

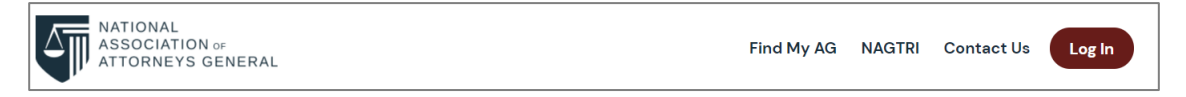

## 2. Select "Sign up now".

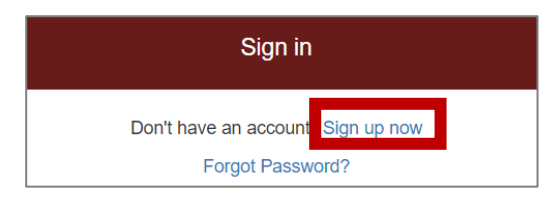

3. Enter your email address and click "Send verification code".

| Please provid | e the following details. |  |
|---------------|--------------------------|--|
| Email Add     | lress                    |  |
|               | Send verification code   |  |

4. Check your email for a verification code from Microsoft. Copy the code.

| Verify your email address                                                           |
|-------------------------------------------------------------------------------------|
| Thanks for verifying your naagexample@mailinator.com account!<br>Your code i 078524 |
| Sincerely,<br>National Association of Attorneys General                             |

5. Paste the verification code and click "Verify code".

| Please provide the following of | details.      |  |  |  |
|---------------------------------|---------------|--|--|--|
| naagexample@mailinator.com      |               |  |  |  |
| 078524                          |               |  |  |  |
| Verify code                     | Send new code |  |  |  |

6. Enter a new password and your first and last name before accepting the privacy policy and clicking "Create".

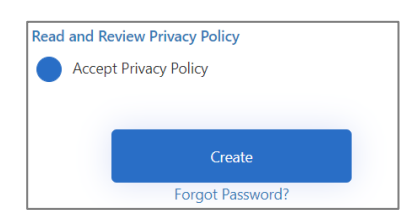

 Once logged in to "My Account", please complete the "My Profile" page. Have questions or need assistance? Email <u>support@naag.org</u>.

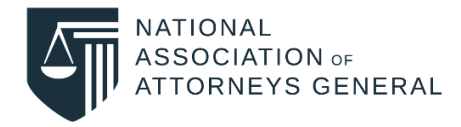

## Complete "My Profile" Information

1. Once signed in at <a href="https://naag.org">https://naag.org</a>, click "My Account" and you will be redirected to the "My Profile" page.

| NATIONAL<br>ASSOCIATION OF<br>ATTORNEYS GENERAL | Welcome, First Name Last Name<br>Find My AG N | My Account Log Out<br>AGTRI Contact Us | t<br>s |
|-------------------------------------------------|-----------------------------------------------|----------------------------------------|--------|
| My Account<br>My Profile                        |                                               |                                        |        |

2. Ensure your first and last name are entered correctly and enter your job title.

| Name and Job Title                |  |
|-----------------------------------|--|
| Verify your first and last name   |  |
| First Name (Required) First Name  |  |
| Last Name (Required)<br>Last Name |  |
| Enter your job title (Required)   |  |
| Job Title (Required)<br>Job Title |  |
|                                   |  |

3. Add your organization. For AGO staff, select your AGO from the dropdown list. For non-AGO staff, enter the name of your organization.

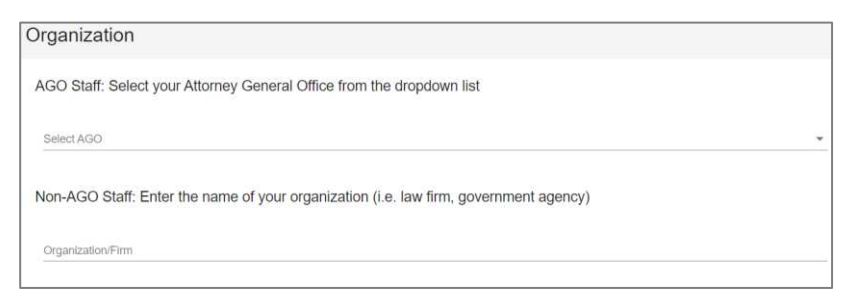

4. Accept the <u>Privacy Policy</u> and agree to NAAG communications.

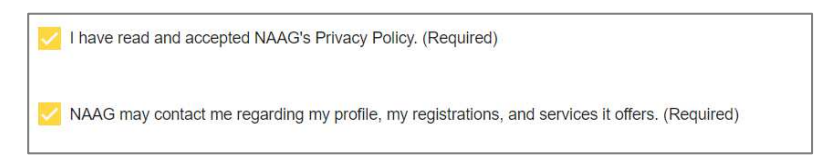

5. Click "Continue" at the bottom of the page to save your changes.

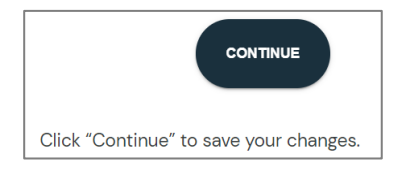

6. Have questions or need assistance? Email <a href="mailto:support@naag.org">support@naag.org</a>.